## كيفية إعادة تعيين كلمة مرور النسخ الاحتياطي المشفرة لـ iTunes؟

## إذا لم تتمكن من تذكر كلمة المرور الخاصة بالنسخة الاحتياطية المشفرة لجهاز iPhone الخاص بك، فيرجي محاولة إعادة تعيينها.

**أو إصدار أحدث**، فيمكنك **11 iOS إذا كان لديك جهاز يعمل بنظام التشغيل** عمل نسخة احتياطية مشفرة جديدة لجهازك عن طريق إعادة تعيين كلمة المرور.

- على جهازك، انتقل إلى "الإعدادات" > "عام" > "نقل أو إعادة تعيين [الجهاز]"، ثم اضغط على "إعادة تعيين".
- انقر فوق إعادة ضبط جميع الإعدادات وأدخل رمز المرور الخاص بجهازك 👝
- اضغط على إعادة ضبط جميع الإعدادات
- <sup>4</sup> اتبع الخطوات لإعادة ضبط إعداداتك.**لن يؤثر هذا على بيانات المستخدم أو كلمات** المرور الخاصة بك، ولكنه سيعيد ضبط الإعدادات مثل سطوع الشاشة وتخطيط الشاشة الرئيسية وخلفية الشاشة. كما أنه يزيل كلمة المرور الاحتياطية المشفرة الخاصة بك.
- مرة أخرى وقم iTunes أو Apple Devices أو تطبيق Finder قم بتوصيل جهازك بـ [5 بإنشاء نسخة احتياطية مشفرة جديدة.

| iPhone Storage           |                                   | <b>—</b>                                                                          |
|--------------------------|-----------------------------------|-----------------------------------------------------------------------------------|
| Background App Refresh   | Prepare for New iPhone            |                                                                                   |
|                          |                                   |                                                                                   |
| Kevboard                 | >                                 | Make sure everything's ready to transfe<br>a new iPhone, even if you don't curren |
| Fonts                    | have enough iCloud storage to bac |                                                                                   |
| Language & Region        | >                                 | > Get Started                                                                     |
| Dictionary               | >                                 |                                                                                   |
| VPN & Device Management  | >                                 |                                                                                   |
| Legal & Regulatory       | >                                 |                                                                                   |
| Transfer or Reset iPhone | >                                 |                                                                                   |
| Shut Down                |                                   | Reset                                                                             |

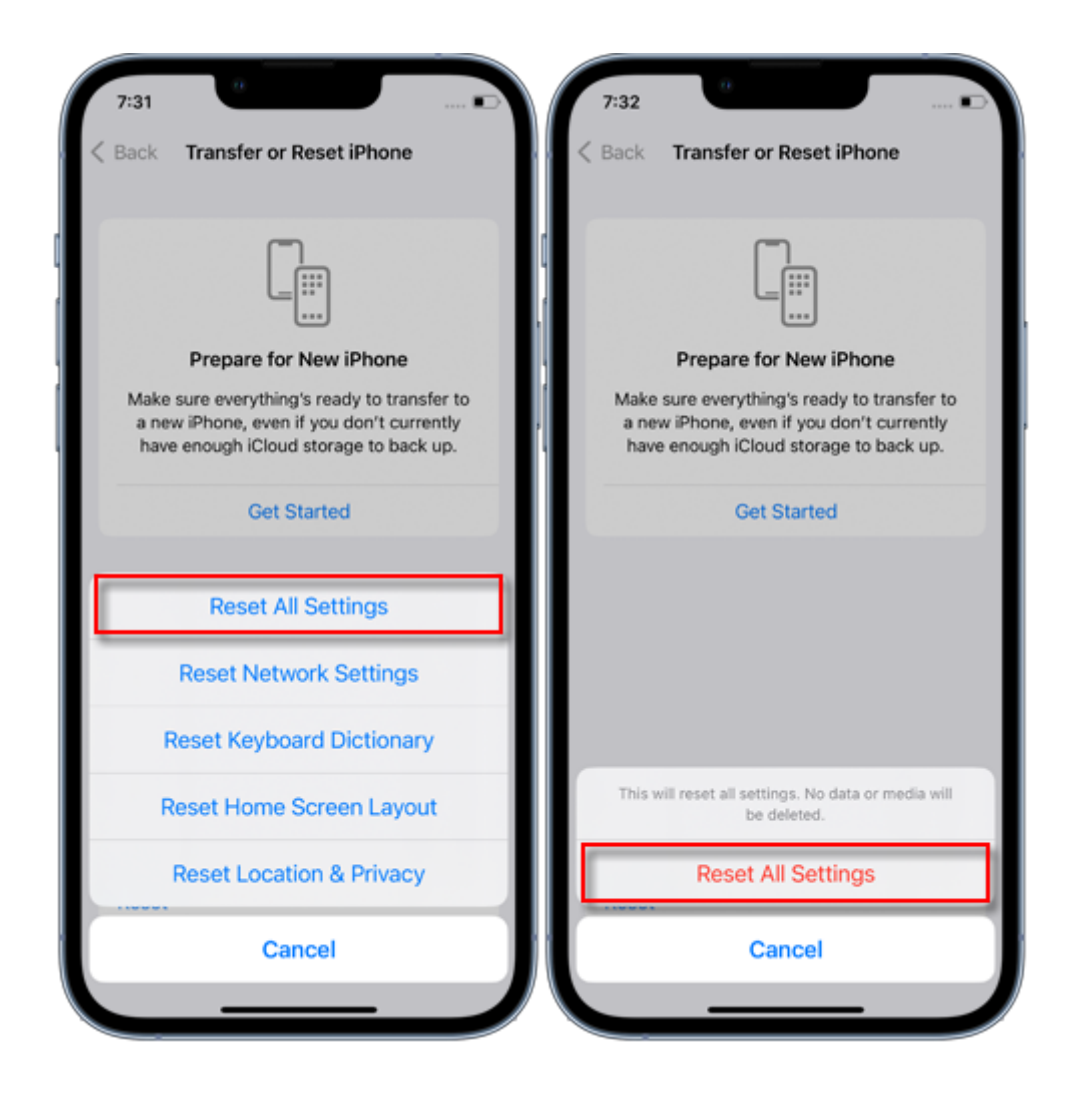

أو Finder لن تتمكن من استخدام النسخ الاحتياطية المشفرة السابقة، ولكن يمكنك استخدام لو Apple تطبيق أجهزة ITunes لعمل نسخة احتياطية من بياناتك الحالية وتعيين كلمة مرور نسخ احتياطي جديدة.

## أو إصدار أقدم، فلن تتمكن من iOS 10 إذا كان لديك جهاز يعمل بنظام التشغيل إعادة تعيين كلمة المرور.

في هذه الحالة، حاول ما يلي: إذا قام شخص آخر بإعداد جهازك، فاطلب منه كلمة المرور. بدلاً من ذلك. إذا لم يكن لديك نسخة احتياطية على iCloud استخدم نسخة احتياطية على فيمكنك إنشاء واحدة ،iCloud أو Apple استخدم تطبيقًا قديمًا لأجهزة

**◇Tansee** 

سياسة الخصوصية الدعم الصفحة الرئيسية

© 2006-2024 Tansee, Inc

اتصل بنا التابعة